# Obvestilo delavcu o odmeri letnega dopusta

Zadnja sprememba 13/03/2025 2:03 pm CET

Obvestilo o odmeri letnega dopusta je namenjeno pravočasni seznanitvi delavcev s tem, koliko dni dopusta jim pripada v tekočem letu. Delodajalec mora do 31. marca pisno obvestiti delavce o odmeri letnega dopusta za tekoče koledarsko leto.

Obvestila o odmeri letnega dopusta pripravimo, natisnemo ali pošljemo po elektronski pošti v meniju **Šifranti > Delavci**, kjer izberemo zavihek **Letni dopusti**.

# Priprava in tiskanje obvestil

1 Za pripravo obvestil o odmeri letnega dopusta izberemo zavihek

Priprava in tiskanje obvestil.

## 2

Program na preglednici prikaže samo delavce, katerim smo vnesli odmero

#### letnega dopusta glede na kriterije.

| Letni dopusti         |                         |             |                                          |                  |            |           |               |        |  |
|-----------------------|-------------------------|-------------|------------------------------------------|------------------|------------|-----------|---------------|--------|--|
| × Zapri Prij          | prava in tiskanje obves | til Pošilja | Pošiljanje obvestil po elektronski pošti |                  |            |           |               |        |  |
| Najdi Q               |                         |             |                                          |                  |            |           |               |        |  |
| Stanje na dan:        | 17.12.2024              | Delavec     | :                                        |                  |            |           |               | $\sim$ |  |
| Leto odmere:          | ~                       | Odmera      |                                          |                  |            |           |               | $\sim$ |  |
|                       |                         | Obvesti     | lo o odme                                | eri:             |            | ë -       |               | Ē      |  |
|                       |                         |             |                                          |                  |            |           |               |        |  |
| lme ↓ Priime          | k Leto odmere (         | Odmerjen I  | Koriščen                                 | Ostane za koriši | čenje Zapa | del Obves | tilo o odmeri |        |  |
| <u>Delavec</u> Skrajš | an 2024                 | 20          | 0                                        |                  | 20         | 0         |               |        |  |
| <u>Določen</u> Čas    | 2024                    | 26          | 12                                       |                  | 14         | 0         |               |        |  |
| 3                     |                         |             |                                          |                  |            |           |               |        |  |

Pregled delavcev lahko omejimo glede na:

- Obdobje za katero želimo pripraviti obvestilo o odmeri letnega dopusta.
- Obvestilo o odmeri.

**Označimo delavce,** katerim želimo pripraviti obvestilo o odmeri letnega dopusta.

5 S klikom **Naprej** se pomaknemo na naslednji korak, kjer preverimo ali so na seznamu vsi delavci katerim želimo pripraviti obvestilo o odmeri

6

letnega dopusta.

Na naslednjem koraku **uredimo vsebino obvestila o odmeri letnega dopusta:** 

- Če program zazna, da smo delavcu že pripravili obvestilo o odmeri letnega dopusta, samodejno označi polje Briši obstoječa obvestila in prehodno pripravljeno in shranjeno obvestilo o odmeri letnega dopusta nadomestimo izbrišemo in nadomestimo z novim.
- Če kljukico odstranimo bo program pripravil novo obvestilo o odmeri letnega dopusta, vendar ga ne bo shranil (ne bo nadomestil starega, na delavcu bo še vedno shranjeno prvo obvestilo o odmeri letnega dopusta).
- Vpišemo datum obvestila o odmeri. Datum bo izpisan na izpisu obvestilu od odmeri letnega dopusta.
- Po želji uredimo besedilo v glavi in nogi izpisa.
- Ko smo končali z urejanjem vsebine obvestila kliknemo na **Izvedi**.

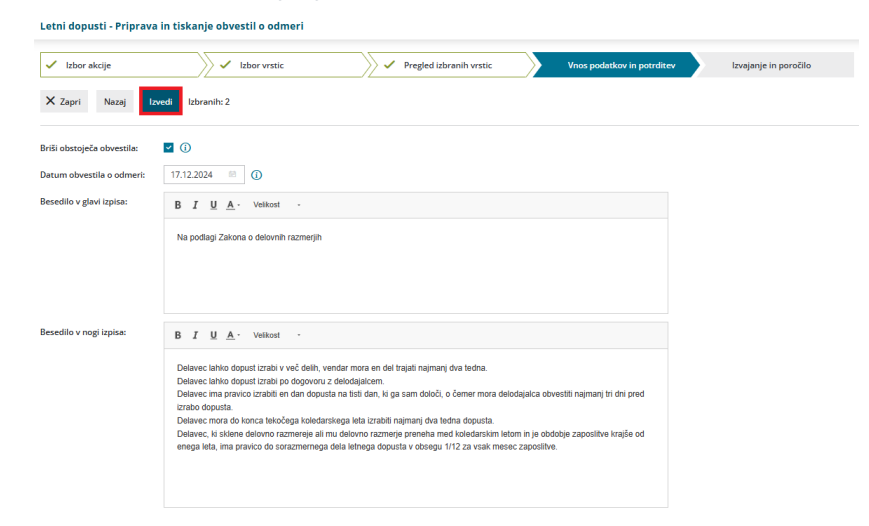

# 7

Program pripravi obvestilo o odmeri letnega dopusta za vsakega delavca.

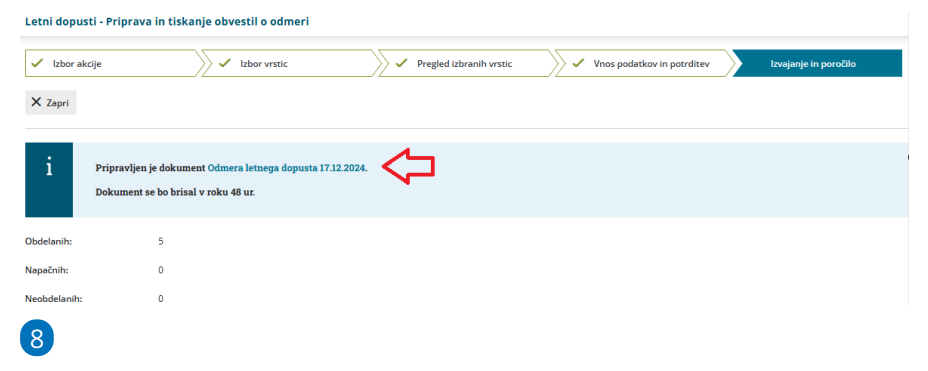

S klikom na povezavo program prikaže pripravljena obvestila o odmeri. Dokument lahko **natisnemo, pošljemo po e-pošti ali pa prenesemo** na

svoj računalnik.

| odmera letnega dopusta 17.12. | 2024.pdf ①                                                                                             |                                                                  | 🖨 Natisni 🖾 Poi            | ilji po e-pošti 🚽 Prenesi | 🗙 Zapri |
|-------------------------------|----------------------------------------------------------------------------------------------------|------------------------------------------------------------------|----------------------------|---------------------------|---------|
|                               | Q+ Q- 110 % (Avtomatsko prilagajanje) 🗸                                                                |                                                                  |                            |                           |         |
|                               |                                                                                                    |                                                                  |                            |                           |         |
|                               |                                                                                                    |                                                                  | Dopust v dnevih v Minimasu |                           |         |
|                               |                                                                                                    |                                                                  |                            |                           |         |
|                               |                                                                                                    |                                                                  |                            |                           |         |
|                               |                                                                                                    |                                                                  |                            |                           |         |
|                               |                                                                                                    |                                                                  |                            |                           |         |
|                               | Deloiemalec                                                                                            | Delodaialec                                                      |                            |                           |         |
|                               | ,                                                                                                    |                                                                  |                            |                           |         |
|                               | Delavec Skrajšan                                                                                       | Dopust v dnevih v Minimaxu                                       |                            |                           |         |
|                               |                                                                                                    | CESTA V MESTNI LOG 88 A                                          |                            |                           |         |
|                               | 5000 Nova Gorica                                                                                       | 1000 Ljubljana                                                   |                            |                           |         |
|                               |                                                                                                    |                                                                  |                            |                           |         |
|                               | Obvestilo o odmeri let                                                                                 | nega dopusta:                                                    |                            |                           |         |
|                               | Na podlagi Zakona o delovnih razmerjih                                                                 |                                                                  |                            |                           |         |
|                               | se delavcu Delavec Skrajšan, roj. 18.10.1980, stanujočim -, :<br>izkoristiti najpozneje do 30.06.2025. | 3000 Nova Gorica, za leto 2024 odmeri letni dopust v trajanju 20 | ) delovnih dni, ki ga mora |                           |         |
|                               | Delavcu se odmeri letni dopust po naslednjih kriterijih:                                               |                                                                  |                            |                           |         |
|                               | Kriterij                                                                                               |                                                                  | Število dni                |                           |         |
|                               | Minimalni letni dopust glede na število delovnih dni v letu                                            |                                                                  | 20                         |                           |         |
|                               | Delavec, starejši od 55 let                                                                            |                                                                  | 0                          |                           |         |
|                               | Miadoletni delavec                                                                                     |                                                                  | 0                          |                           |         |
|                               | Delavec invalid                                                                                        |                                                                  | 0                          |                           |         |
|                               | Delavec z najmanj 60 % telesno okvaro                                                                  |                                                                  | 0                          |                           |         |
|                               | Nočni delavec                                                                                          |                                                                  | 0                          |                           |         |
|                               |                                                                                                    |                                                                  |                            |                           |         |
|                               | Delavec, ki neguje in varuje otroka, ki potrebuje posebno n                                            | ego                                                              | 0                          |                           |         |
|                               | Delavec, ki neguje in varuje otroka, ki potrebuje posebno n<br>Starši otrok do 15. leta starosti       | ego                                                              | 0                          |                           |         |

### 9

Program obvestilo o odmeri letnega dopusta shrani na posameznega

### delavca v meniju **Šifranti > Delavci > Letni dopusti.**

| Lethi dopu                                | sti                                              |                                                     |                                           |                                |                                                |                        |                                                                                                    |   |  |  |
|-------------------------------------------|--------------------------------------------------|-----------------------------------------------------|-------------------------------------------|--------------------------------|------------------------------------------------|------------------------|----------------------------------------------------------------------------------------------------|---|--|--|
| × Zapri                                   | Pripra                                           | ava in tiskanje obv                                 | vestil Poš                                | iljanje obve                   | stil po elektronski poš                        | ti                     |                                                                                                    |   |  |  |
| Najdi Q                                   |                                                  |                                                     |                                           |                                |                                                |                        |                                                                                                    |   |  |  |
| Stanje na dan                             |                                                  | 17.12.2024                                          | Delav                                     | ec:                            |                                                |                        |                                                                                                    |   |  |  |
| Leto odmere:                              |                                                  | ~ Odme                                              | era:                                      |                                |                                                |                        |                                                                                                    |   |  |  |
|                                           |                                                  |                                                     |                                           |                                |                                                |                        |                                                                                                    |   |  |  |
|                                           |                                                  |                                                     | Obve                                      | stilo o odm                    | eri:                                           |                        | 8 -                                                                                                    | ť |  |  |
| Ime 👃                                     | Priimek                                          | Leto odmere                                         | Obve:<br>Odmerjen                         | stilo o odm<br>Koriščen        | eri:                                           | Zapadel                | Obvestilo o odmeri                                                                                                    | 6 |  |  |
| Ime ↓<br>Delavec                          | Priimek<br>Skrajšar                              | Leto odmere<br>2024                                 | Obve:<br>Odmerjen<br>20                   | stilo o odm<br>Koriščen<br>O   | eri:<br>Ostane za koriščenje<br>20             | Zapadel<br>0           | Obvestilo o odmeri <u>17.12.2024</u>                                                                                        | 6 |  |  |
| lme ↓<br>Delavec<br>Določen               | Priimek<br>Skrajšar<br>Čas                       | Leto odmere<br>2024<br>2024                         | Obve:<br>Odmerjen<br>20<br>26             | Koriščen<br>0<br>12            | eri:<br>Ostane za korižčenje<br>20<br>14       | Zapadel<br>0           | Obvestilo o odmeri     17.12.2024                                                                                           | 6 |  |  |
| Ime J<br>Delavec<br>Določen<br>Ime        | Priimek<br>Skrajšar<br>Čas<br>Priimek            | Leto odmere<br>2024<br>2024<br>2024<br>2024         | Obver<br>Odmerjen<br>20<br>26<br>26       | Koriščen<br>0<br>12<br>3       | eri:<br>Ostane za koriščenje<br>20<br>14<br>23 | Zapadel<br>0<br>0      | <ul> <li>-</li> <li>Obvestilo o odmeri</li> <li>17.12.2024</li> <li>17.12.2024</li> <li>17.12.2024</li> </ul>               | 6 |  |  |
| Ime ↓<br>Delavec<br>Določen<br>Ime<br>Ims | Priimek<br>Skrajšar<br>Čas<br>Priimek<br>Priimek | Leto odmere<br>2024<br>2024<br>2024<br>2024<br>2023 | Obver<br>Odmerjen<br>20<br>26<br>26<br>22 | Koriščen<br>0<br>12<br>3<br>22 | ostane za koriščenje<br>20<br>14<br>23<br>0    | Zapadel<br>0<br>0<br>0 | Obvestilo o odmeri           17.12.2024           17.12.2024           17.12.2024           17.12.2024           17.12.2024 | 6 |  |  |

# Pošiljanje obvestil po elektronski pošti

Funkcionalnost omogoča pošiljanje obvestil o odmeri letnega dopusta po elektronski pošti. Obvestila so poslana vsakemu posameznemu delavcu na njegov elektronski naslov. Delavec mora imeti elektronski naslov vnesen v meniju **Šifranti > Delavci, v zavihku Stik.** 

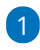

Če želimo pripravljena obvestila o odmeri letnega dopusta poslati po elektronski pošti izberemo v meniju **Šifranti > Delavci > Letni dopusti** zavihek **Pošiljanje obvestil po elektronski pošti.** 

| Letni dop                   | usti                                  |                                       |          |             |                                          |         |                     |        |  |  |
|-----------------------------|---------------------------------------|---------------------------------------|----------|-------------|------------------------------------------|---------|---------------------|--------|--|--|
| × Zapri                     | X Zapri Priprava in tiskanje obvestil |                                       |          |             | Pošiljanje obvestil po elektronski pošti |         |                     |        |  |  |
| Najdi Q                     |                                       |                                       |          |             |                                          |         |                     |        |  |  |
| Stanje na dan: 17.12.2024 🖹 |                                       | Delay                                 | ec:      |             |                                          |         | $\sim$              |        |  |  |
| Leto odmer                  | e:                                    | · · · · · · · · · · · · · · · · · · · | Odm      | era:        |                                          |         |                     | $\sim$ |  |  |
|                             |                                       |                                       | Obve     | stilo o odm | eri:                                     | l       | ä –                 | ė      |  |  |
|                             |                                       |                                       |          |             |                                          |         |                     |        |  |  |
| lme ↓                       | Priimek                               | Leto odmere                           | Odmerjen | Koriščen    | Ostane za koriščenje                     | Zapadel | Obvestilo o odmeri  |        |  |  |
| Delavec                     | Skrajšar                              | n 2024                                | 20       | 0           | 20                                       | 0       | ■ <u>17.12.2024</u> |        |  |  |
| <u>Določen</u>              | Čas                                   | 2024                                  | 26       | 12          | 14                                       | 0       | <u> </u>            |        |  |  |
| lme                         | Priimek                               | 2024                                  | 26       | 3           | 23                                       | 0       | ■ <u>17.12.2024</u> |        |  |  |
| Ime                         | Priimek                               | 2023                                  | 22       | 22          | 0                                        | 0       | ■ <u>17.12.2024</u> |        |  |  |
| Nov                         | Delavec                               | 2024                                  | 24       | 10          | 14                                       | 0       | - 17.12.2024        |        |  |  |

2 Na prvem koraku program prikaže delavce, ki imajo pripravljeno

0 <u>17.12.2024</u>

ilo

### obvestilo o odmeri letnega dopusta.

### 3

Nov

Pregled delavcev lahko omejimo glede na:

• Obdobje odmere.

• Pripravljeno obvestilo o odmeri.

4 Delavce, katerim želimo poslati obvestilo o odmeri letnega dopusta po elektronski pošti, označimo.

5 S klikom **Naprej** se pomaknemo na naslednji korak, na katerem preverimo izbrane delavce.

### 6

Za pošiljanje obvestil po elektronski pošti je nujno, da ima delavec vnesen elektronski naslov v meniju Šifranti > Delavci, v zavihku Stik. V kolikor ga nima, lahko na tem mestu uredimo.

| .etni      | dopusti - Po | šiljanje obves | til o odmei | ri po elektrons | ski pošti       |                                      |                    |                          |   |                   |
|------------|--------------|----------------|-------------|-----------------|-----------------|--------------------------------------|--------------------|--------------------------|---|-------------------|
| <b>~</b> 1 | zbor akcije  |                | 🗸 🗸 Izl     | oor vrstic      | $\rightarrow$   | Pregled izbranih vrstic              | Vn                 | os podatkov in potrditev |   | Izvajanje in poro |
| X Za       | ipri Nazaj   | Naprej la      | zbranih: 2  |                 |                 |                                      |                    |                          |   |                   |
|            |              |                |             |                 |                 |                                      |                    |                          | 1 |                   |
|            | Delavec      | Obdobje odmere | Število dni | Datum obvestila | Opomba          |                                      |                    | _                        |   |                   |
| ~          | Ime Priimek  | 2024           | 26          | 17.12.2024      | Delavec nima ur | ejenih <u>podatkov za pošiljanje</u> | po elektronski poš | ti.                      |   |                   |

# 7

Na naslednjem koraku program odpre okno z vsebino elektronske pošte,

#### ki jo lahko poljubno uredimo.

Nov Delavec 2024 24 17.12.2024

| Letni dopusti - Pošiljanj        | e obvestil o odmeri po elektronski pošti                                |                            |                       |
|----------------------------------|-------------------------------------------------------------------------|----------------------------|-----------------------|
| <b>A</b> 11 - 1 - 1              |                                                                         |                            |                       |
| <ul> <li>Izbor akcije</li> </ul> | V Izbor vrstic                                                          | Vnoš podatkov in potrditev | Izvajanje in porocilo |
| X Zapri Nazaj Iz                 | Izbranih: 1                                                             |                            |                       |
| Zadeva: *                        | Odmera letnega dopusta                                                  |                            |                       |
| Vsebina: () *                    | Pozdravljeni. V priponki vam pošiljamo dokument Odmera letnega dopusta. |                            |                       |
|                                  |                                                                         |                            |                       |
|                                  |                                                                         |                            |                       |
|                                  |                                                                         |                            |                       |
|                                  |                                                                         |                            |                       |
|                                  |                                                                         |                            |                       |

8 S klikom na **izvedi** bo program poslal obvestilo o odmeri letnega dopusta na elektronski naslov delavca.

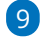

Kdaj je bilo obvestilo o odmeri letnega dopusta poslana delavcu po elektronski pošti preverimo v **nabiralniku**, v zavihku **izhodni dokumenti**, kjer označimo polje **prikaži tudi obdelane.** 

- Pri uspešno poslanem obvestilu je v stolpcu Status izrisana 🤣 . S klikom nanjo, program prikaže zgodovino dokumenta: datum, čas in uporabnika, ki je obvestilo posredoval po elektronski pošti.
- Pri preklicu in pri neuspešnem pošiljanju pa je v stolpcu Status
  - izrisan 区 .

| Vhodni dokumenti |                        | imenti | Izhodni dokumenti |                                         |                                              |                   |              |      |                        |        |
|------------------|------------------------|--------|-------------------|-----------------------------------------|----------------------------------------------|-------------------|--------------|------|------------------------|--------|
| ×                | Za                     | pri (  | 🖞 Pošlji          | <ul> <li>Označi kot obdelano</li> </ul> |                                              |                   |              |      |                        |        |
| Vrs              | ta:                    |        |                   | ~ P                                     | Prikaži tudi obdelane                        |                   |              |      |                        |        |
|                  |                        | Vrsta  |                   | Številka dokumenta                      | Datoteka                                     | Stranka / Delavec | Dodano       | Ť    | Opis                   | Status |
|                  | Odmera letnega dopusta |        | inega dopusta     | Odmera letnega dopusta                  | 8 Odmera letnega dopusta 2024 05.12.2024.pdf | Ime Priimek       | 05.12.2024 1 | 5:33 | Odmera letnega dopusta | 0      |